# **3** L'interface graphique

Outre la console, l'interface graphique de Scilab est composée de différentes fenêtres qui peuvent être insérées/séparées de la fenêtre principale (voir la vidéo de la Figure 2.2). Dans ce chapitre, vous allez découvrir les fonctionnalités de base des principales fenêtres associées à Scilab.

# 3.1. L'aide en ligne

La première fenêtre à connaître est assurément celle du navigateur d'aide, que vous pouvez appeler de plusieurs manières :

- depuis le la barre de menu en cliquant sur ? puis AIDE DE SCILAB ;
- en pressant la touche F1 ;
- depuis le raccourci dans la barre d'outil (voir Figure 3.1);

Figure 3.1 : Raccourci pour accéder à l'aide en ligne dans la barre d'outils

| Fichier Édition Contrôle Applications ? |  |
|-----------------------------------------|--|
| 2 🕒 🕺 🕞 🕒 🖴 🖼 🗶 🔅 🔘                     |  |
| Console Scilab                          |  |
| Navigateur d'aide                       |  |
| Initialisation :                        |  |
| Champenet de l'Inneignenet de termil    |  |

- depuis la console avec l'une des commandes :
  - help qui permet de savoir ce que fait une commande et comment l'utiliser ;
  - apropos qui permet de connaître les commandes en rapport avec un thème ou un mot clé.

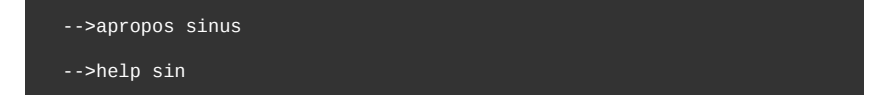

Dans tous les cas, la fenêtre de la Figure 3.2 s'ouvrira.

Figure 3.2 : Fenêtre d'aide

| ◆ ◆ [클 볼]                                                                                              |                                                                          |                                                          |                     |                             |   |
|----------------------------------------------------------------------------------------------------|--------------------------------------------------------------------------|----------------------------------------------------------|---------------------|-----------------------------|---|
|                                                                                                    | << sech                                                                  | Trigonométrie                                            |                     | sind >>                     | ^ |
| Manpulation de matricels     Opérations matricelles     Chercher et trier     Opérations sur les ensem | Aide Scilab >> Fonctions Elé                                             | mentaires > Trigonométrie > sin                          |                     |                             |   |
| Calcul symbolique                                                                                      | sin                                                                      |                                                          |                     |                             |   |
| acos =                                                                                                 | sinus                                                                    |                                                          |                     |                             |   |
| acoshm                                                                                                 | Séquence d'app                                                           | pel                                                      |                     |                             |   |
| • acoth<br>• asec                                                                                      | [y]=sin(x)                                                               |                                                          |                     |                             |   |
| aseco<br>asech                                                                                         | Paramètres                                                               |                                                          |                     |                             |   |
| asind     asinh     asinh                                                                              | x vecteur ou matrice                                                     | (réelle ou complexe)                                     |                     |                             | Ξ |
| asinm     atand     atand     atandm                                                                   | Description                                                              |                                                          |                     |                             |   |
| cos<br>cosd                                                                                            | Pour un vecteur ou une ma<br>fonction sinm(X).                           | atrice, les éléments de sin (x) sont les sinus des éléme | nts de x. Pour le : | sinus matriciel utiliser la |   |
| • coshm<br>• cosm<br>• cotd                                                                            | Exemples                                                                 |                                                          |                     |                             |   |
| e cotg<br>e coth                                                                                       | <u>asin</u> (sin([1,0,%i]))                                              |                                                          | ▷ 😰                 |                             |   |
| • csc<br>• cscd                                                                                        | Voir aussi                                                               |                                                          |                     |                             |   |
| sech<br>····● sech<br>····● sin                                                                        | <ul> <li>sinm — sinus matri</li> <li>asin — sinus inversional</li> </ul> | iciel<br>Se exprimé en radians                           |                     |                             |   |
| <                                                                                                    |                                                                          |                                                          |                     | Report an issue             | - |

Astuce > si vous voulez obtenir de l'aide sur la commande sin, saisissez help sin mais si vous voulez obtenir de l'aide sur la notion mathématique de sinus, préférez apropos sinus. Dans les deux cas, vous devriez obtenir un lien vers, ou directement, la page d'aide de la fonction sin.

Pour chaque commande, l'aide fournie est composée de plusieurs rubriques :

## Séquence d'appel

Décrit comment on doit appeler la commande pour effectuer son évaluation dans la console de Scilab. En général la séquence d'appel s'écrit sous la forme :

```
[sortie1, sortie2, ...]=commande(entrée1, entrée2, [option1, [option2]])
```

Cette écriture signifie que commande prend en entrée deux valeurs, désignées par entrée1 et entrée2, plus une ou deux valeurs optionnelles, option1 et option2, qui sont encadrées par des crochets [ et ]. En sortie, on peut récupérer les valeurs sortie1 et sortie2 en utilisant les crochets. Il y a donc plusieurs manières d'appeler la commande, par exemple :

- sortie1=commande(entrée1, entrée2)
- [sortie1, sortie2]=commande(entrée1, entrée2)
- [sortie1, sortie2]=commande(entrée1, entrée2, option1)
- sortie1=commande(entrée1, entrée2, option1, option2)
- ...

Attention > Quelle que soit la syntaxe utilisée, on ne peut jamais récupérer la valeur sortie2 sans avoir récupéré celle de sortie1. De même, on ne peut pas spécifier option2 sans avoir spécifié option1.

#### Paramètres

Décrit le type de paramètres attendu des différentes valeurs (entrée1, entrée2, option1, ... sortie2) qui apparaissent dans la séquence d'appel (voir Chapitre Variables, constantes et types).

#### Description

Donne une explication plus détaillée de ce que fait commande.

#### Exemples

Montre comment utiliser commande dans des cas plus ou moins simples. Le code source affiché dans un cadre grisé peut être directement interprété dans la console ou ouvert dans l'éditeur de texte grâce aux deux boutons en haut à droite du cadre (Voir Figure 3.3).

Figure 3.3 : Code source dans l'aide en ligne

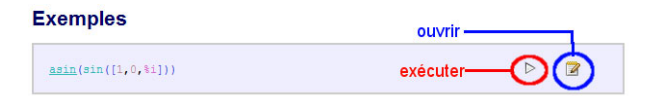

### Voir aussi

Renvoie vers d'autres pages de l'aide qui peuvent compléter celle de commande.

## 3.2. L'éditeur de texte

Scilab intègre un éditeur de texte appelé SciNotes, qui peut être appelé de plusieurs manières :

- depuis la barre de menu APPLICATIONS/SCINOTES ;
- depuis le bouton 2 dans la barre d'outil;
- depuis la console avec une des commande editor ou scinotes.

Cet éditeur possède toutes les fonctionnalités d'un éditeur de texte destiné à la programmation :

- formatage semi-automatisé du texte comme commenter/décommenter des parties de code, indentation des commandes imbriquées;
- coloration syntaxique et complétion des commandes, fermeture des caractères de parenthésage;
- fonction de recherche/remplacement, avec utilisation d'expressions régulières ;
- plusieurs modes d'exécution du code de l'éditeur dans Scilab (avec/sans écho) (voir Figure 3.4);
- gestion des formats de fichiers Windows/Linux (fins de lignes CR et/ou LF) et des encodages en entrée et en sortie (UTF-8, Latin 1, ASCII, etc.).

Figure 3.4 : L'éditeur de texte SciNotes

| Fic            | hier Édition Format Options Fenêtre                                                                                             | Exécuter ?                                                           |               |
|----------------|----------------------------------------------------------------------------------------------------|----------------------------------------------------------------------|---------------|
| <b>P</b>       | 🕒 🕞 🔚 🖄 📇 🦘 🅐 👗 🗔 🚺                                                                                                    | fichier sans écho                                                    | Ctrl+Maj+E    |
| scil           | ab-base-intro-comet3D.sce (C:\Users\philippe\Docume                                                                             | fichier avec écho                                                    | Ctrl+L        |
| SC             | ilab-base-intro-comet3D.sce 📓                                                                                                   | la sélection avec écho                                               | Ctrl+E        |
| 14<br>15<br>16 | <pre>checa=[20:13.=00000],<br/>[dx,dy,dz]=<u>eval3dp(sphere</u>,theta,p)<br/><u>surf(x+dx,y+dy,z+dz);</u><br/>endfunction</pre> | Enregistrer et exécuter<br>Enregistrer et exécuter tous les fichiers | F5<br>Ctrl+F5 |
| 18             | //fonction.pour.dessiner.le.plan.z                                                                                              | =0                                                                   |               |
| 20             | x = [ebox (1); ebox (2)]<br>y = [ebox (3); ebox (4)]                                                                            |                                                                      |               |
| 22             | ···z=zeros(2,2)                                                                                                    |                                                                      |               |
| 23             | endfunction                                                                                                    |                                                                      |               |
| 25             | //.les.fonctions.calculant.les.force                                                                                            | s.gravitationnelles                                                  |               |
| 20             | // its ionstions saturant its iorts.                                                                                            | - gravisaciomorios                                                   |               |

Dans la Partie Programmer, nous utiliserons cet éditeur de texte pour écrire des programmes en langage Scilab. Vous trouverez, dans l'interface graphique de l'éditeur et de la console, des fonctionnalités spécifiques pour contrôler le lancement et l'exécution des programmes Scilab. Elles sont accessibles depuis le menu CONTRÔLE. Vous pouvez en voir un exemple d'utilisation sur la vidéo suivante.

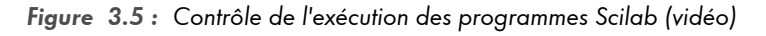

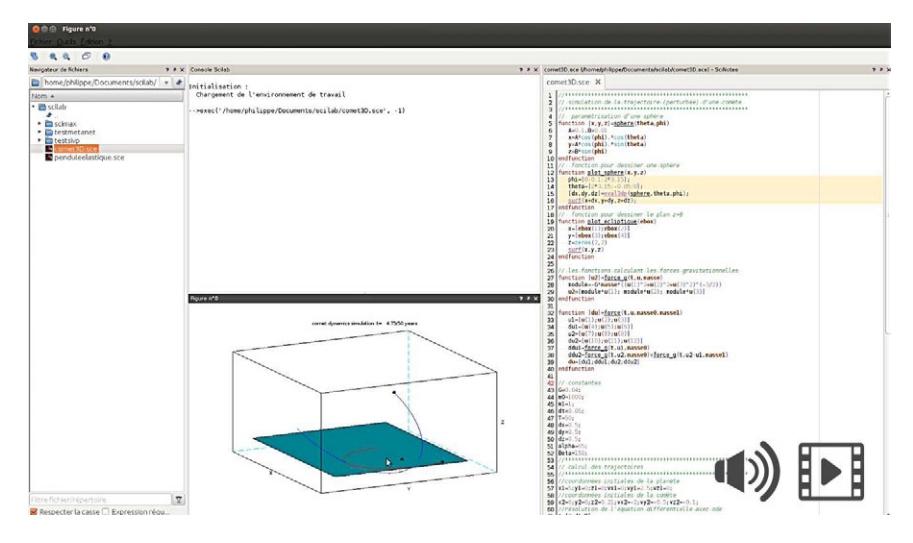

# 3.3. Les autres fenêtres

Scilab possède d'autres fenêtres dédiées à des fonctionnalités spécifiques, dont voici un petit aperçu.

## Fenêtre graphique

Scilab dispose de nombreuses fonctionnalités graphiques, dont l'utilisation déclenche l'ouverture d'une fenêtre graphique. Par exemple, lancer la commande plot depuis la console ouvrira la fenêtre graphique de la Figure 3.6.

Figure 3.6 : Fenêtre graphique de Scilab

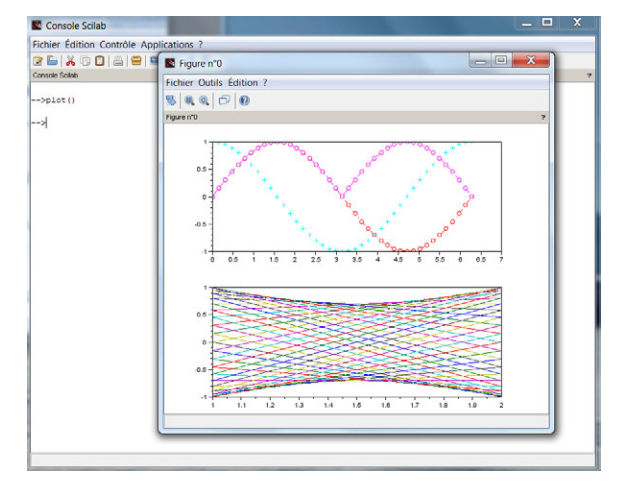

Nous étudierons en détails les propriétés graphiques de Scilab dans la Partie Créer des graphiques et vous verrez comment réaliser diverses figures à deux mais aussi à trois dimensions ! La fenêtre graphique permet d'interagir facilement avec ces figures, en particulier à l'aide de la souris vous pouvez :

- effectuer des zooms, et revenir à l'échelle de départ ;
- modifier l'angle de vue pour les figures en trois dimensions.

La vidéo suivante vous montre comment utiliser ces fonctionnalités.

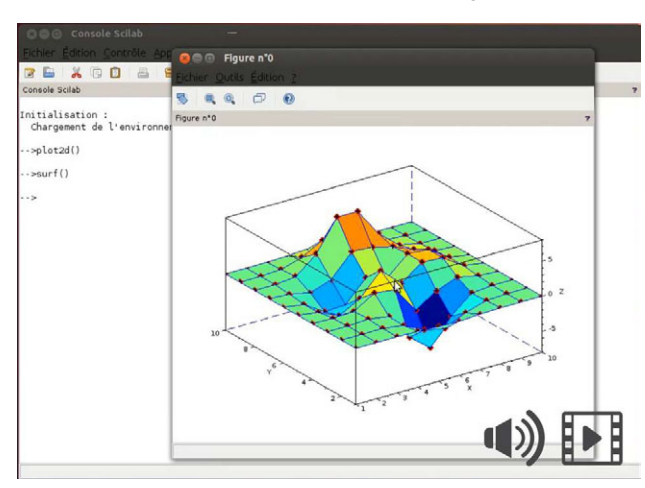

Figure 3.7 : Zooms et modification de l'angle de vue (vidéo)

Les capacités graphiques de Scilab reposent sur une représentation hiérarchique très détaillée des objets graphiques, qui permet non seulement de créer des figures complexes mais aussi de nouvelles interfaces graphiques (voir Section 23.4, Créer ses propres interfaces graphiques). Un éditeur d'entités graphiques, accessible depuis la barre de menu de la fenêtre graphique (menu ÉDITION puis PROPRIÉTÉS DE LA FIGURE) permet de naviguer parmi les différents paramètres qui composent un graphique et aussi de les modifier. La fenêtre graphique prend en compte ces modifications en temps réel (voir la vidéo ci-après).

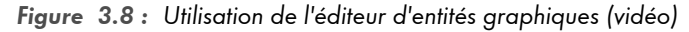

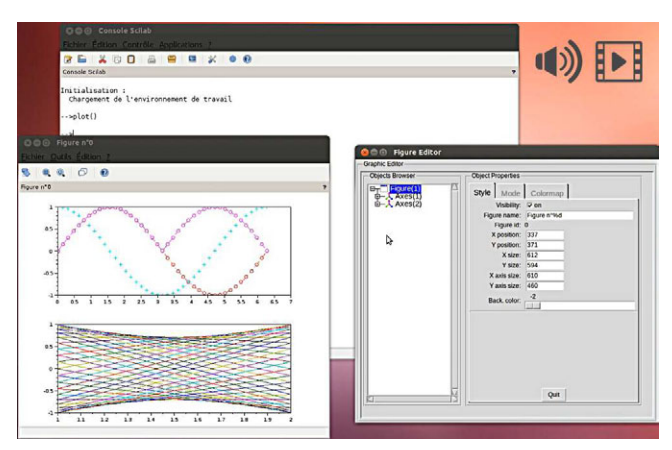

**Attention** > Actuellement, l'éditeur d'entités graphiques ne fonctionne pas sur les versions de Scilab pour Mac OS.

## ATOMS

Le gestionnaire de modules externes ATOMS permet d'installer ou de désinstaller des modules complémentaires associés à Scilab. Ces modules ajoutent au logiciel des fonctionnalités de haut niveau, tels que SIVP pour le traitement d'images ou Metanet pour la gestion des graphes (voir aussi Section 5.4, Les modules complémentaires sur Forge).

Figure 3.9 : Choix du module complémentaire SIVP dans la fenêtre ATOMS

| Image Processing - ATOMS                                                                                                    |                                   | X |
|----------------------------------------------------------------------------------------------------|-----------------------------------|---|
| Fichier ?                                                                                                    |                                   |   |
| Image Processing - ATOMS                                                                                                    |                                   | 1 |
| Image Processing - ATCMS         Catégories principales         Scitab Image and Video         Processing toolbox         Wersion         0.5.3.1-2         Auteur(s)         Shigi Yu         Jia Wu         Shigi Yu         Jia Wu         Shigi Yu         Jai Wu         Shigi Yu         Jai Wu         Shigi Yu         Jai Wu         Shigi Yu         Jai Wu         Shigi Yu         Jai Wu         Shigi Yu         Jai Wu         Shigi Yu         Jai Wu         Shigi Yu         Jai Wu         Shigi Yu         Jai Wu         Soliab Inage and video processing toolbox. SIVP intends to do processing toolbox SIVP intends to do processing toolbox for Sclab.         Voir aussi         • http://stop.sourceforde.net/         Date de sortie         2011-12-22         Taille du téléchargement         38:5 Mo | image<br>efficient,<br>tre à jour |   |
|                                                                                                    |                                   |   |

## Xcos

L'éditeur de bloc-diagrammes Xcos, équivalent Scilab de la boîte à outils Simulink de Matlab, permet de simuler des systèmes dynamiques. Pour plus d'informations sur Xcos, se reporter au manuel qui lui est consacré.

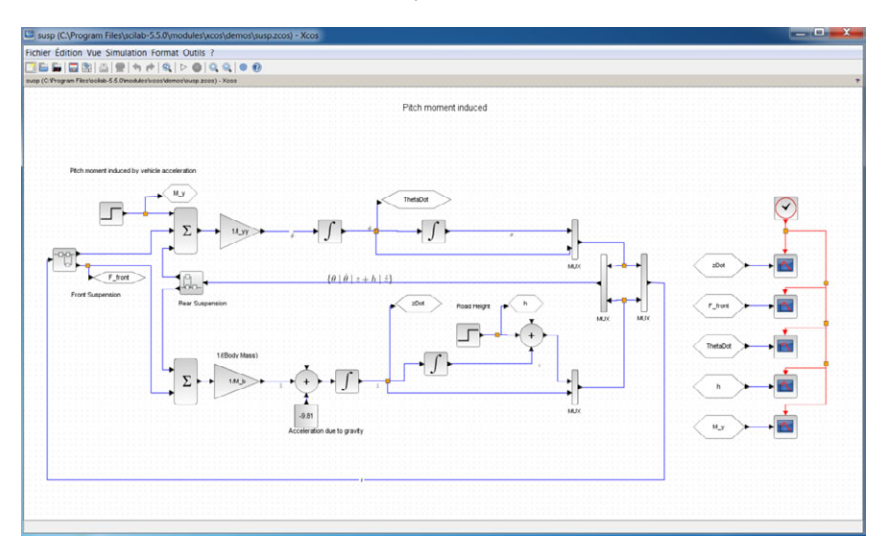

Figure 3.10 : Schéma Xcos d'une suspension d'automobile

## **Gestionnaires divers**

Plusieurs gestionnaires ont été ajoutés à Scilab depuis la version 5 : un gestionnaire d'historique, un éditeur de variables et un navigateur de fichiers. Ils sont lancés par défaut lors du premier démarrage de Scilab (voir Figure 2.1). Vous pouvez aussi les lancer depuis la console avec les commandes : filebrowser, browsevar, editvar et browsehistory.